## **Using Primo Library Search**

- 1. Begin at My Ara: https://myara.ara.ac.nz/
- 2 Click on the **Primo Library Search** tile.

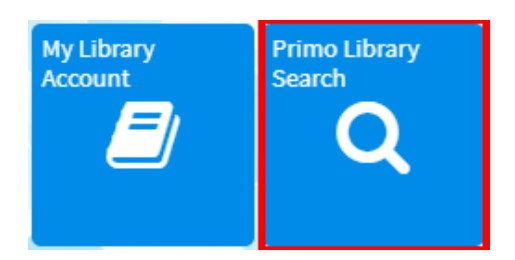

3. Type in your search terms and press Enter on your keyboard to see your results e.g.

| nursing research | × | ٩ |
|------------------|---|---|
|------------------|---|---|

- 4. Refine your results in the right column:
  - a. Availability

Choose **Held by library** to view physical library items i.e. not electronic. Choose **Available online** for ebooks and ejournals

- b. Choose a **Subject** if applicable.
- c. Limit by **Resource type** for Books, DVDs, CDs etc.

e.g. If you refine by **Books** and **Available** online your results would all be ebooks.

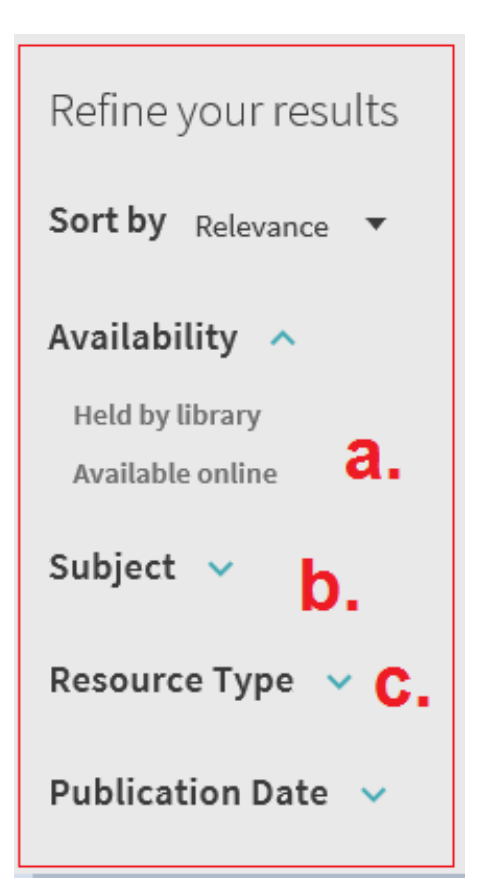

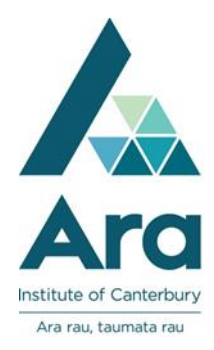

- 5. For each of the titles from your search results, you can:
  - a. See if the item is Available. (Note: Not available means an item is on loan.)
  - b. Write down the shelf location e.g. RT81.5MAY
  - c. Find the APA reference under **Citation** (Always check this against your APA referencing guide for Ara Institute of Canterbury Students)
  - d. Request the item.
  - e. Read more information on this item.
  - f. View the ebook or other online version if available.
  - g. Pin the title to your favourites. (Sign in with your **Student Email Address** and your **Network / Moodle password** to manage your favourites).

| TOP                     | ВООК<br>Introduction to nursing research : developing research awareness<br>Le May, Andrée; Holmes, Susan.<br>2012<br>I  Available at City Campus Library High Use Collection (RT81.5MAY)and other locations ><br>Ø Available Online ><br>b. |       |       |    |                       |  |         |  | g. |
|-------------------------|----------------------------------------------------------------------------------------------------|-------|-------|----|-----------------------|--|---------|--|----|
| SEND TO                 | Send to                                                                                                    |       |       |    |                       |  |         |  |    |
| VIEW ONLINE<br>REQUESTS | d.                                                                                                    | EMAIL | PRINT |    | <i>S</i><br>PERMALINK |  | EASYBIB |  |    |
| DETAILS                 | View Online                                                                                                    |       |       | C. |                       |  |         |  |    |
| VIRTUAL BROWSE          | Full text availability                                                                                                    |       |       |    |                       |  |         |  |    |
| LINKS                   | view full text                                                                                                    |       |       |    |                       |  |         |  | ß  |

## For further assistance

- Ask at the Library, Christchurch, Madras St. Campus
- Live chat with a Librarian during open hours via Asklive
- Ring (03) 9408089 or 0800 24 24 76 and ask for the Library
- Email : <u>library@ara.ac.nz</u>